# 用友畅捷通 T3 安装操作手册

| 用友畅捷通 T3 安装操作手册      | 1  |
|----------------------|----|
| 一、确认客户电脑的安装环境;       | 2  |
| 二、安装用友畅捷通 T3 软件程序    | 4  |
| 三、用友畅捷通 T3 的操作使用注意事项 | 15 |
| 数据库 SQL 的安装          | 26 |

### 一、确认客户电脑的安装环境;

A、在安装 T3 之前要检查电脑操作系统是否满足 T3 的要求,windows 操作系统不可以是家 庭版,可以是:win 旗舰版、windows 专业版;

找到桌面的图标单机右键打开 找打开属性

|               | · · · · · · · · · · · · · · · · · · · |                      |                                                        |                                                     |         |
|---------------|---------------------------------------|----------------------|--------------------------------------------------------|-----------------------------------------------------|---------|
| i<br>Ektis    |                                       |                      |                                                        |                                                     |         |
|               |                                       |                      |                                                        |                                                     | ~       |
| C             | ← → ✓ ↑ 👱 > 控制面板                      | > 所有控制回板坝 > 系统       |                                                        | <ul> <li>         ・          ・          ・</li></ul> | ۶<br>۶  |
| Explore       | 文件(F) 编辑(E) 查看(V) 工具                  | I(T)                 |                                                        |                                                     |         |
| 1             | 控制面板主页                                | 查看有关计算机的基本           | 本信息                                                    |                                                     | U       |
| 网络            | 设备管理器                                 | Windows 版本           |                                                        |                                                     |         |
|               | 😌 远程设置                                | Windows 10 专业版       |                                                        |                                                     |         |
| •             | 🐶 系统保护                                | © 2017 Microsoft Cor | poration。<br>保留所有权利。                                   | Windo                                               | MS10    |
| 微信            | 💡 高级系统设置                              | 至体                   |                                                        |                                                     | 110     |
| and a street  |                                       | bhimes.              | Intel(R) Corro(TM) 35 620011 (DI L @ 2 2004 - 2 40 04- |                                                     |         |
| - <b>F</b>    |                                       | 已去装的内友(RAM)·         | 4.00 GB (3.71 GB 可用)                                   |                                                     |         |
| Word 20       |                                       | 五次类型:                | 64 位撮作系统。基于 x64 的处理器                                   |                                                     |         |
|               |                                       | 笔和触控:                | 没有可用于此显示器的笔或触控输入                                       |                                                     |         |
| <b>BERRIO</b> |                                       | 计算机名、域和工作组设置         |                                                        |                                                     |         |
| 05110040      |                                       | 计算机名:                | 7UFXP0NZ0OFY209                                        |                                                     | 學更改设置   |
|               |                                       | 计算机全名:               | 7UFXP0NZ0OFY209                                        |                                                     |         |
| 200 A         |                                       | 计算机描述:               |                                                        |                                                     |         |
| 日度内望          |                                       | 工作组:                 | WorkGroup                                              |                                                     |         |
| 1             |                                       | Windows 激活           |                                                        |                                                     |         |
| VMwar         | 另请参阅                                  | Windows 已激活 阅读       | Microsoft 软件许可条款                                       |                                                     |         |
| Workstat      | 安全和维护                                 | 产品 ID: 00331-10000-  | 00001-AA821                                            |                                                     | ●更改产品密钥 |

B、确认客户电脑的计算机名不允许有特殊符号以及 - 横线符号, 若有的话, 修改计算机

名称,并重启电脑;

| 👱 系统                    |                                                                                                    | – 🗆 X      |
|-------------------------|----------------------------------------------------------------------------------------------------|------------|
| ← → ◇ 个 🖳 > 控制面板 >      | 所有控制面板项 > 系统                                                                                                    | ✓ Ō 搜索控制面板 |
| 文件(F) 编辑(E) 查看(V) 工具(T) |                                                                                                    |            |
| 控制面板主页                  | 查看有关计算机的基本信息                                                                                                    | •          |
| 设备管理器                   | Windows 版本                                                                                                    |            |
| 🗣 远程设置                  | Windows 10 专业版                                                                                                    |            |
| 🌳 系统保护                  | © 2017 Microsoft Corporation。保留所有权利。                                                                                                    | Windows10  |
| 🌳 高级系统设置                |                                                                                                    |            |
|                         | <ul> <li>系統</li> <li>处理器: Intel(R) Core(TM) i5-6200U CPU @ 2.30GHz 2.40 GHz</li> <li>已安装的内存(RAM): 4.00 GB (3.71 GB 可用))</li> <li>系统类型: 64 位월作系统,基于 x64 的处理器</li> <li>笔和触控: 没有可用于此显示器的笔或触控输入</li> <li>计算机名: 域和工作组设器</li> <li>计算机名: 7UFXP0NZ0FY209</li> <li>计算机名: 7UFXP0NZ0FY209</li> <li>计算机语述: 7UFXP0NZ0FY209</li> <li>计算机语述: 7(F3): WorkGroup</li> </ul> | ●更改设置      |
|                         | Windows 激活                                                                                                    |            |
| 另调参阅                    | Windows 已激活 阅读 Microsoft 软件许可条款                                                                                                    |            |
| 安全和维护                   | 产品 ID: 00331-10000-00001-AA821                                                                                                    | ●更改产品密钥    |

| 《统属性           |                 |        |         |        |       |          | Х |
|----------------|-----------------|--------|---------|--------|-------|----------|---|
| 计算机名           | 硬件              | 高级     | 系统保护    | 远程     |       |          |   |
|                | Windo           | ows 使用 | 以下信息在   | 网络中标   | 识这台计算 | 章机。      |   |
| 计算机描           | 諩(D):           |        |         |        |       |          |   |
|                | 例如:"书房计算机"或"美玲的 |        |         |        | 计算机"。 |          |   |
| 计算机全           | 名:              |        | 7UFXP0N | Z0OFY2 | 09    |          |   |
| 工作组:           | 工作组: WorkGroup  |        |         |        |       |          |   |
| 若要使用<br>络 ID"。 | 响导将计            | H算机加入  | 域或工作组   | 1, 请单: | E″⊠   | 网络 ID(N) |   |
| 要重命名<br>更改"。   | 这台计算            | \$机,或者 | 更改其域或   | 江作组,   | 请单击"  | 更改(C)    |   |
|                |                 |        |         |        |       |          |   |
|                |                 |        |         |        |       |          |   |
|                |                 |        |         |        |       |          |   |
|                |                 |        |         |        |       |          |   |

C、安装好 windows 操作系统的 iis 组件, windows 7 以上的操作系统直接到控制面板-添加 删除程序-打开 windows 组件(启用或关闭 windows 功能)中,打开 【internet information services】,安装其中 IIS 组件;

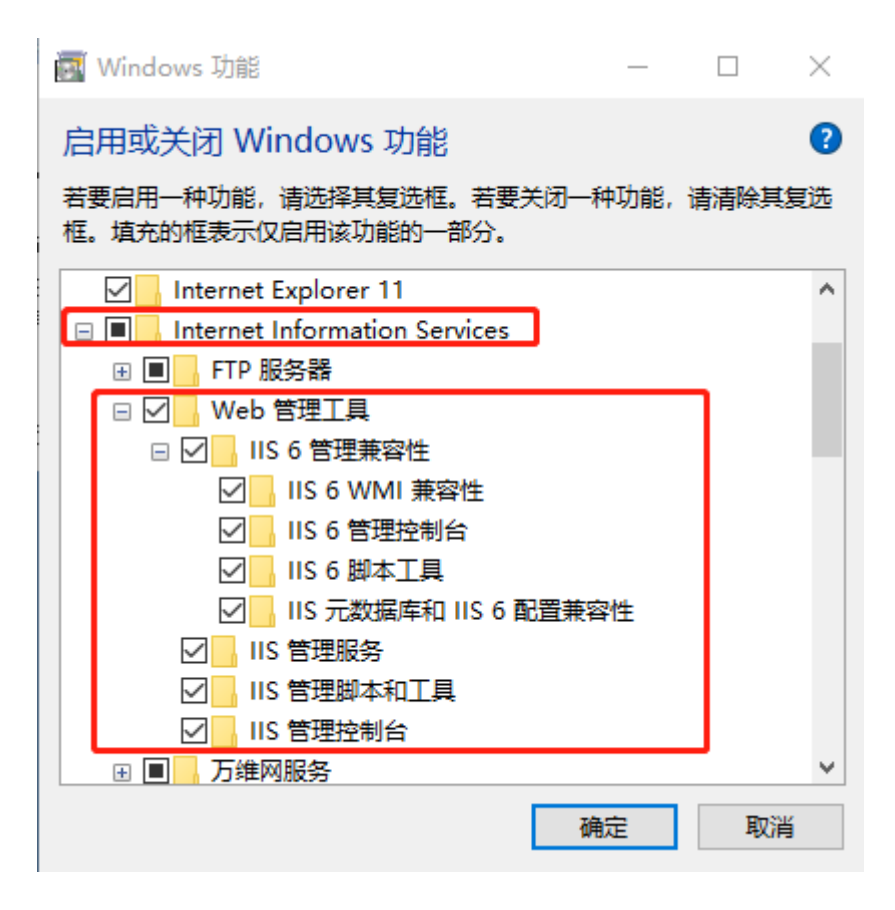

### 二、安装用友畅捷通 T3 软件程序

1.打开安装包,找到安装程序 setup.exe 进入安装界面

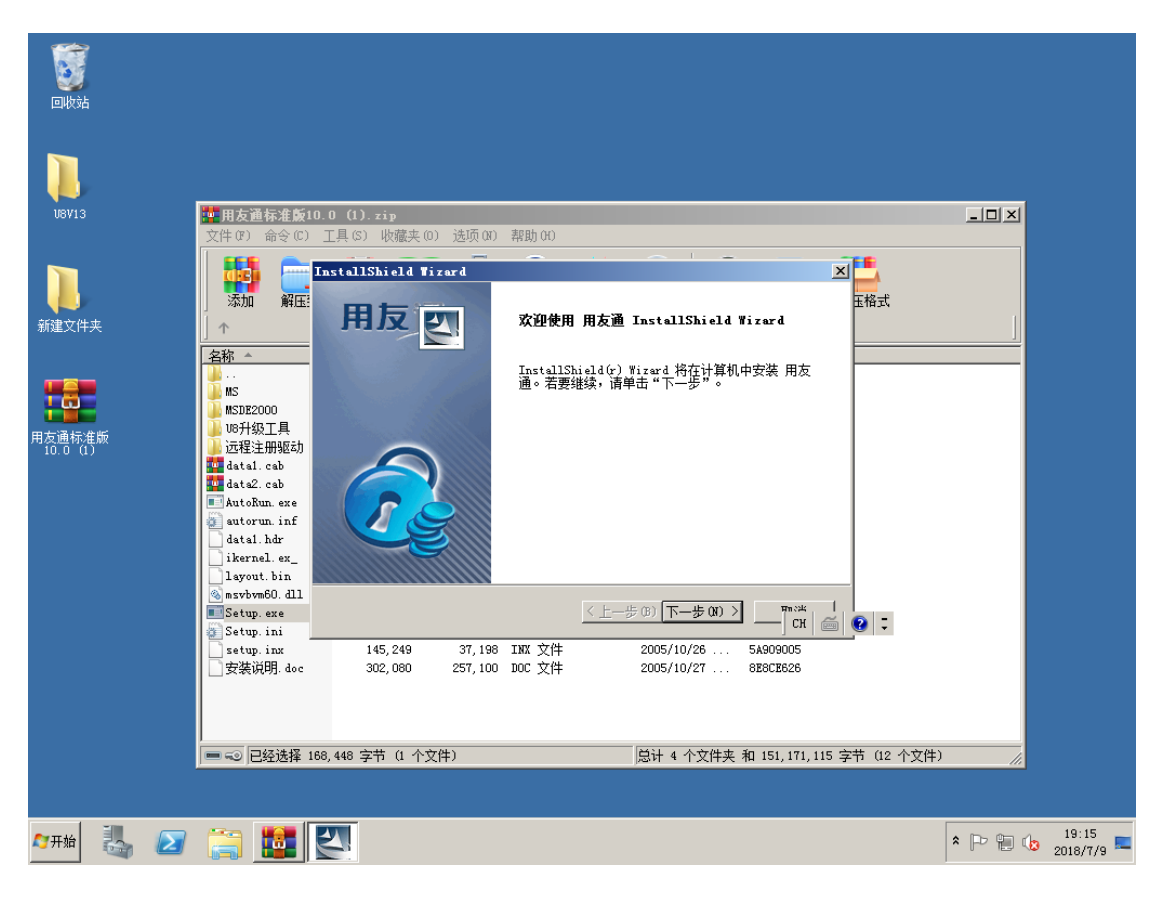

2.进行安装,点击 【下一步】,允许协议许可点击【是】;

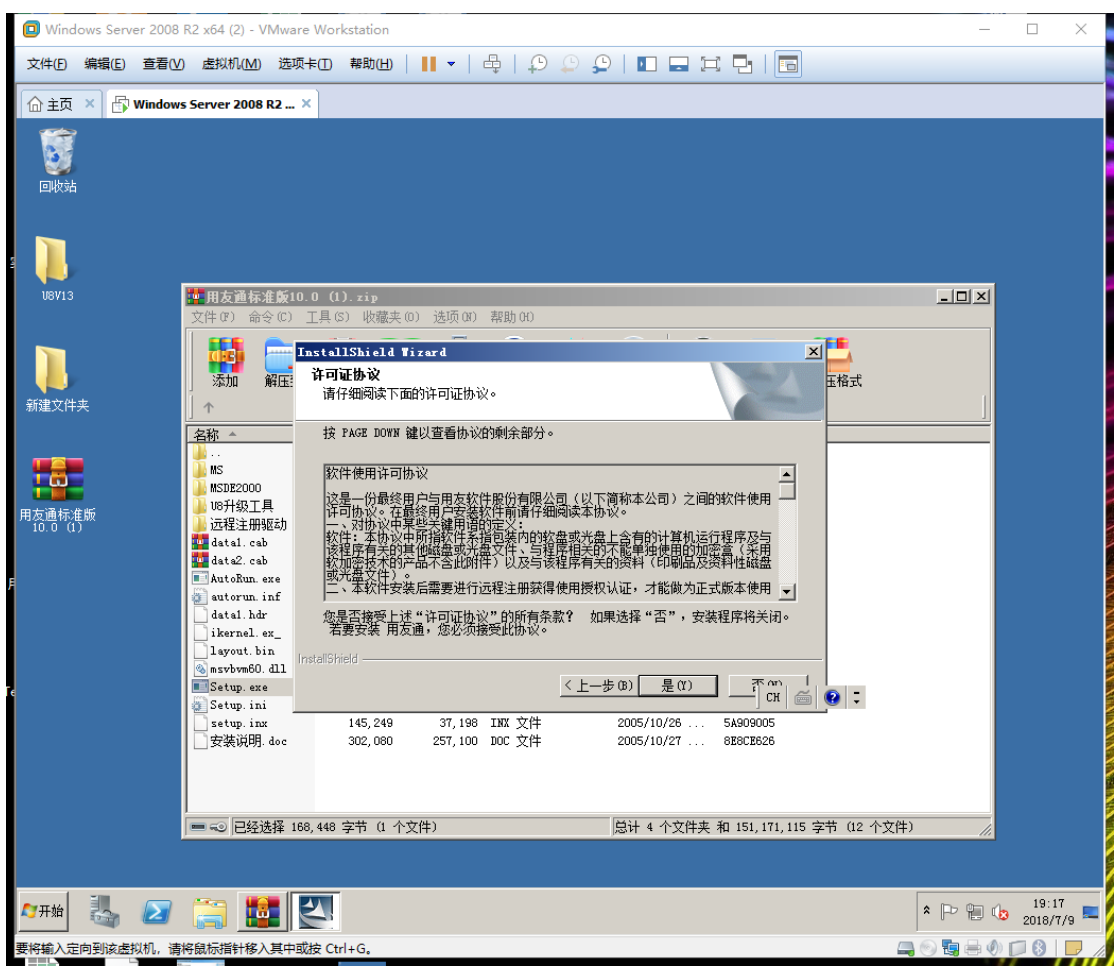

3.继续安装,注意,修正文件安装的目的文件夹路径,系统默认是 C 盘,点击浏览,把 C 修改成非系统盘,例如 D 或者 E,点击【确定】,完成;

| Windows Server 2008 | 3 R2 x64 (2) - VMware Workstation                                                                                                    | – 🗆 X             |
|---------------------|----------------------------------------------------------------------------------------------------|-------------------|
| 文件(E) 编辑(E) 查看()    | V 虚拟机(M) 选项卡(D 帮助(H)   📙 🗸   🖧   💭 💭 💭   💽 🖵 🗔 🔁   🛅                                                                                                    |                   |
| 🔓 主页 🔺 🗗 Window     | ws Server 2008 R2 ×                                                                                                    |                   |
|                     |                                                                                                    |                   |
| 9<br>U8V13          | <mark>■ 用友通标准版10.0 (1).zip</mark> 文件(P) 命令(C) 工具(S) 收藏夹(D) 选顶(D) 帮助(H)                                                                                                    | ×                 |
| 新建文件夹               | InstallShield Tizard     X       添加     解E       选择目的地位置     选择目的地位置       选择文教程序安装文件的文件夹。     工格式                                                                                                    |                   |
| 用友通标准颜<br>10.0(1)   | 名称 ▲     安装程序将在以下文件夹中安装 用友通。       要安塔到此文件夹,请单击"下一步"。要安装到其它文件夹,请单击"浏览"       MS     ,然后选择其它文件夹。       MSDE2000       W5升级工具       远程注册驱动       30 data1.cab       20 data2.cab                                                                                                    |                   |
|                     | ■ AutoRun.exe<br>③ autorun.inf<br>datal.hdr<br>ikernel.ex.<br>layout.bin<br>mostabe0.11<br>■ Setup.exe<br>④ autoRun.exe<br>↓ UFSMART<br>③烘(6)<br>↓ UFSMART<br>③烘(6)<br>↓ UFSMART<br>③烘(6)<br>↓ UFSMART<br>④ autoRun.exe<br>↓ UFSMART<br>● C:\UFSMART<br>● C:\UFSMART<br>● C |                   |
|                     | ● SetUp. Int<br>SetUp. inx 145,249 37,198 INX 文件 2005/10/28 5A909005<br>安装说明. doc 302,080 257,100 DOC 文件 2005/10/27 8E8CE626                                                                                                    |                   |
|                     | ■ ☜  已经选择 168,448 字节 (1 个文件)                                                                                                    |                   |
| 🍂 Тран 🦾 🗾          |                                                                                                    | 19:19<br>2018/7/9 |
| 要将输入定向到该虚拟机,课       | 韩稳标描针移入其中或按 Ctrl+G。 📮 🕘 🗓                                                                                                    | -0 🗆 🖇 🗖 🧷        |

继续安装-安装类型,安装类型选择全部产品,或者勾选【服务器】、【客户端】,完成后点击

【下一步】;

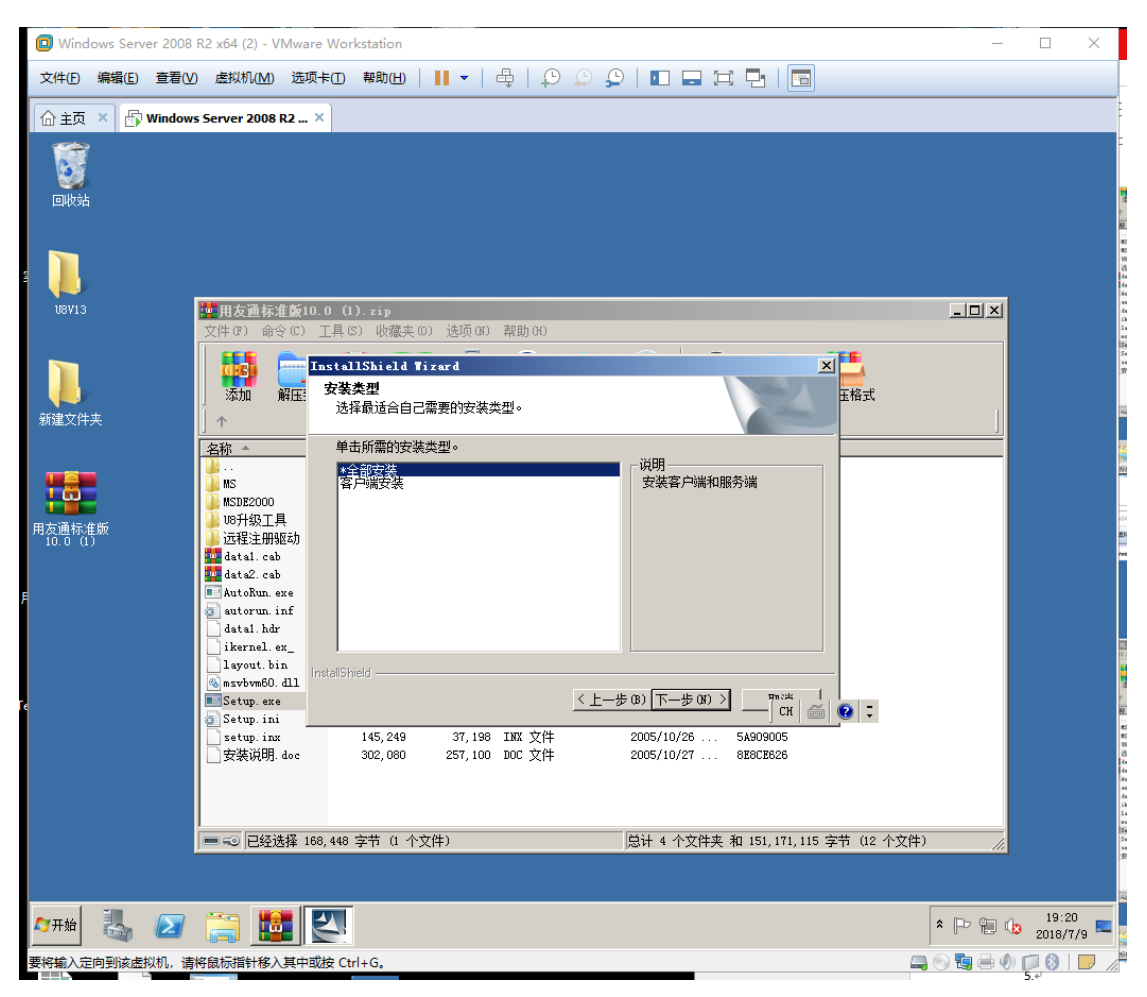

4.等待安装完成

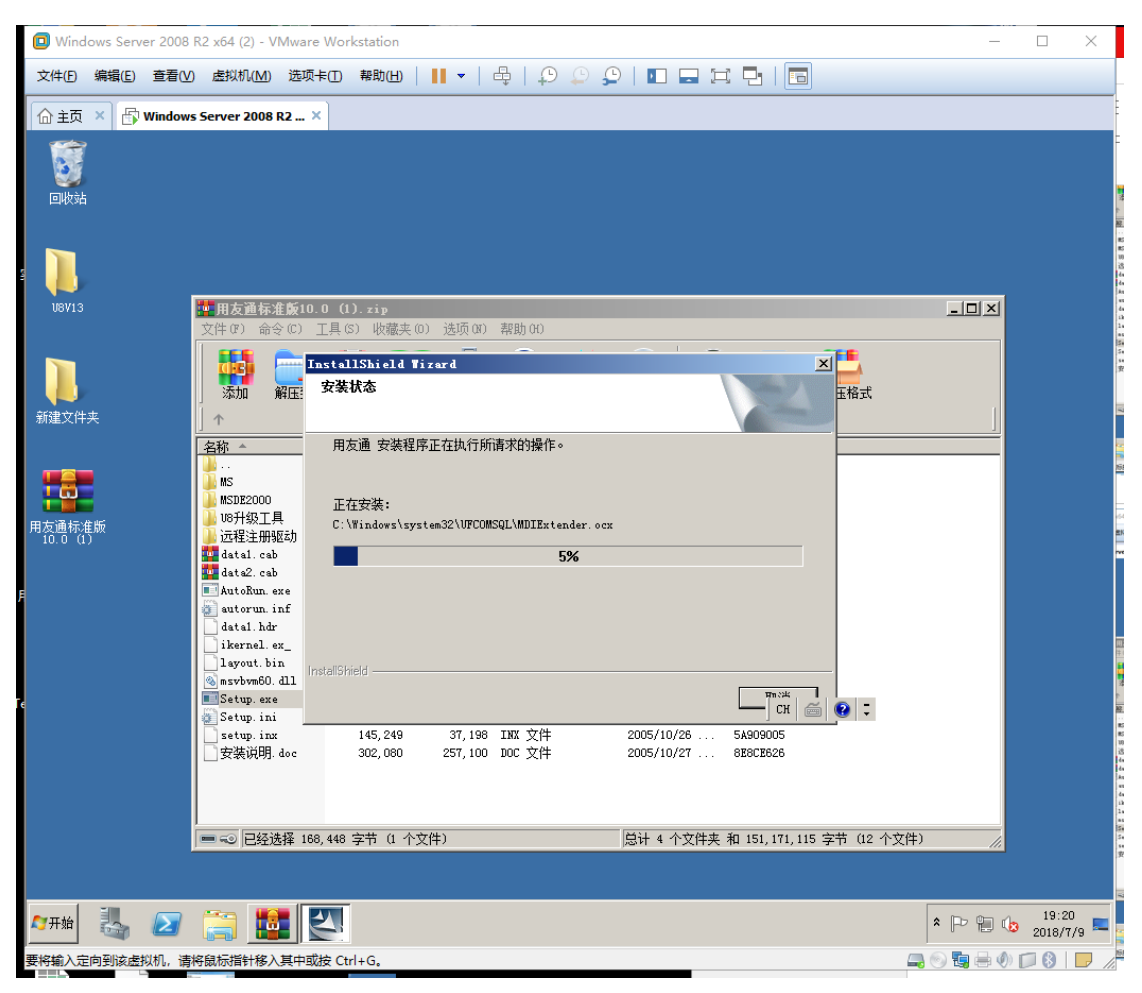

5.安装完成后重启电脑

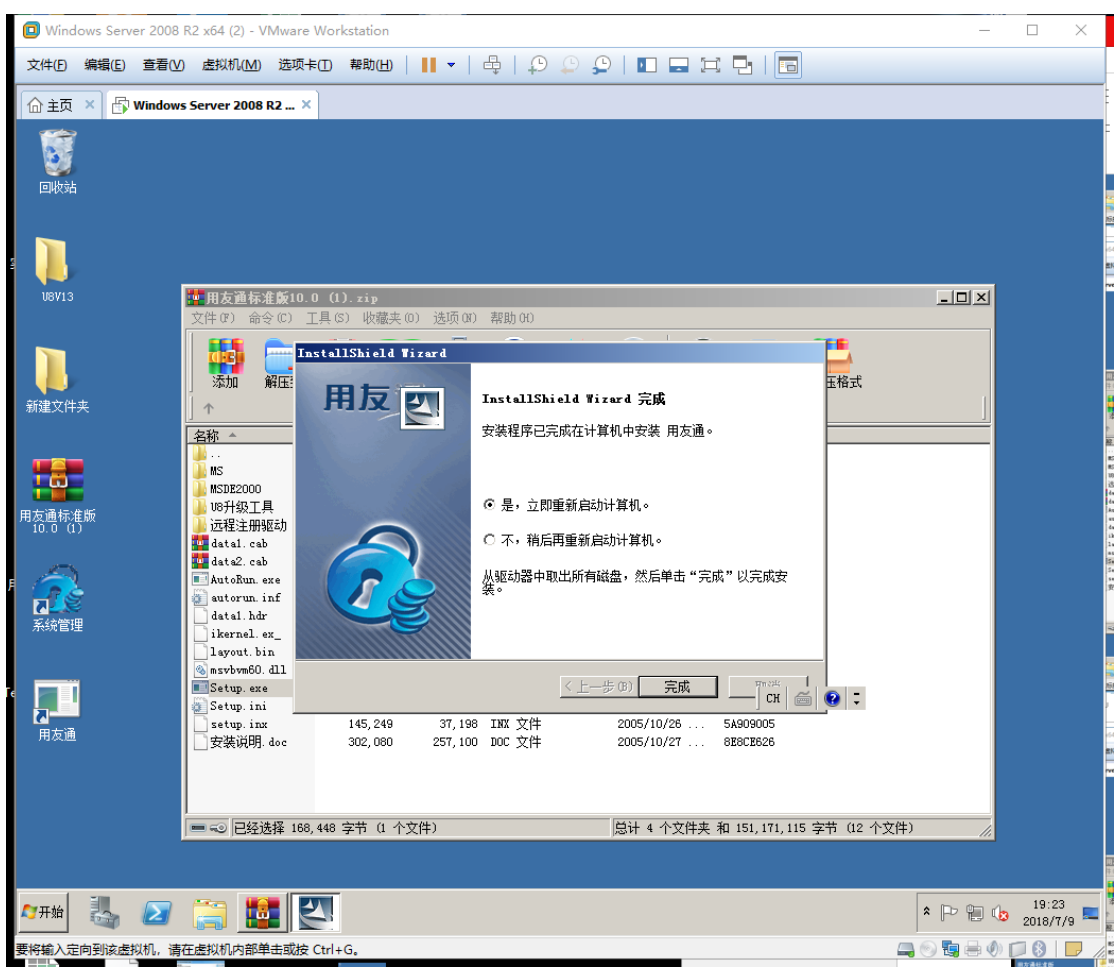

6.电脑重启成功后,打开电脑桌面上的【系统管理】-【注册】,用户名输入 admin ,没有 密码,点击【确定】,进入到系统;

| 主页                                                                                                    | R2×<br>#用友書 []<br>系統 (5) []<br>系統 (5) []<br>子系<br>(1]<br>#作员[]<br>操作员[]                                                                                                    | 系统管理】         至(A) 年度账(X) 至         系统         「服务器[]] | <sup>双照 (0)</sup> 被图 (V) 帮助 00<br>站点                                             | (用友软件)     (用友软件)     (日本教件)     (日本教件)     (日本)     (日本)     (日 |                                                                          |
|----------------------------------------------------------------------------------------------------|----------------------------------------------------------------------------------------------------|--------------------------------------------------------|----------------------------------------------------------------------------------|----------------------------------------------------------------------------------------------------|--------------------------------------------------------------------------|
|                                                                                                    | ●用左型 〔<br>系统(S) 除引<br>子系<br>(1)<br>用方型 〔<br>子系<br>(1)<br>用方型 〔<br>(1)<br>(1)<br>用方型 〔<br>(1)<br>用方型 〔<br>(1)<br>(1)<br>用方型 〔<br>(1)<br>(1)<br>(1)<br>(1)<br>(1)<br>(1)<br>(1)<br>(1)<br>(1)<br>(1)                                                                                                    | 系                                                      |                                                                                  | ▲ 「二」「二」「二」「二」「二」「二」「二」「二」「二」「二」「二」「二」「二」「                                                                                                    |                                                                          |
| BV13         BV14         BV14         BV15         BV16         BV16         BV16         BV16         BV16         BV16         BV16         BV16         BV16         BV16         BV16         BV16         BV16         BV16         BV16         BV16         BV16         BV16         BV16         BV16         BV16         BV16         BV16         BV17         BV17      <                                                                                                    | <ul> <li>▲用友通 [ 3<br/>系统(S) 回到<br/>子系</li> <li>▲」</li> <li>▲」</li> <li>場作员口</li> <li>▲</li> <li>場件(現在)</li> <li>(本)</li> <li>(本)</li> <li>(*)</li> <li>(*)</li></ul> | 系统管理】         至(A) 年度断(2) 1         系统         「服务器(1) | UER OF 被囚(V) 帮助(OF)<br>站点 运行状点<br>2018-07-09 19:29<br>2018-07-09 19:29<br>手程助(H) | _ [ [<br>広<br>、 注册<br>( 田友软件 ]<br>( 田友软件 ]<br>( 田友软件 ]<br>( 田友软件 ]                                                                                                    |                                                                          |
| x/#未                                                                                                    | ✓ ¥作员□ ¥作员□ ¥(Y) 权限(O) Ctrl+R                                                                                                    | 系统                                                     | 站点 这行状?                                                                          | <ul> <li>★ 注册     <li>【用友软件】     <li>▼ 【用友软件】     <li>▼ 【     <li>▼ ● ↓     <li>♥ ↓     <li>♥ ↓     </li> <li>♥ ↓     <li>♥ ↓      <li>♥ ↓     </li> <li>♥ ↓     </li> <li>♥ ↓     </li> <li>♥ ↓     </li> <li>♥ ↓     </li> <li>♥ ↓      </li> <li>♥ ↓     </li> <li>♥ ↓     </li> <li>♥ ↓     </li> <li>♥ ↓     </li> <li>♥ ↓     </li> <li>♥ ↓     </li> <li>♥ ↓     </li> <li>♥ ↓     </li> <li>♥ ↓      </li> <li>♥ ↓      </li> <li>♥ ↓      </li> <li>♥ ↓      </li> <li>♥ ↓      </li> <li>♥ ↓      </li> <li>♥ ↓      </li> </li> <li>♥ ↓      </li> <li>♥ ↓      </li> <li>♥ ↓      </li> <li>♥ ↓      </li> <li>♥ ↓      </li> <li>♥ ↓      </li> <li>♥ ↓      </li> <li>♥ ↓      </li> </li> <li>♥ ↓      </li> <li>♥ ↓      </li> <li>♥ ↓      </li> </li> </li> </li> <th></th></li></li></li></li></li></li></li></li></li></li></li></li></li></li></li></li></li></li></li></li></li></li></li></li></li></li></li></li></li></li></li></li></li></li></li></li></li></ul>                                                                                                    |                                                                          |
| <ul> <li>         ・・・・・・・・・・・・・・・・・・・・・・・・・・・・・</li></ul>                                                                                                    | ▲」<br>操作员□<br>操作员□<br>【其甲戰波 Ctrl+G,<br>件【系统管理】<br>氢账(Y) 权限(O)<br>Ctrl+R                                                                                                    | · 服务器[]<br>· 服务器[]                                     | 2018-07-09 19:29                                                                 | 【用友软件】<br>CH                                                                                                    | ×<br>* P & 6 19:29<br>2018/7/9<br>• 2018/7/9<br>• 2018/7/9<br>• 2018/7/9 |
| <ul> <li>A</li> <li>A</li></ul>                                                                                                    | 操作员D<br>操作员D<br>件【系统管理】<br>誕K(Y) 权限(O)<br>Ctrl+R                                                                                                    | 服务器[]<br>) 视图(V)                                       | 2018-07-09 19:29                                                                 | 【用友软件】<br>CH                                                                                                    | × 19:29<br>2018/7/9                                                      |
| <ul> <li>         ・</li> <li>         ・</li></ul> | 其中或按 Ctrl+G,<br>件【系统管理】<br>氢账(Y) 权限(O)<br>Ctrl+R                                                                                                    | ) 视图(V)                                                | 帮助(H)                                                                            | CH                                                                                                    |                                                                          |
| <ul> <li>         ・</li> <li>         ・</li></ul> | 】<br><sup>其中或按 Ctrl+G,</sup><br>件【系统管理】<br>题账(Y) 权限(O)<br>Ctrl+R                                                                                                    | ) 视图(V)                                                | 帮助(H)                                                                            |                                                                                                    | * P P (s 19:29<br>2018/7/9                                               |
| <ul> <li></li></ul>                                                                                                    | <sup>其中或按 Ctrl+6,</sup><br>件【系统管理】<br><sup>[]]</sup><br><sup>[]]</sup><br><sup>[]]</sup><br>(Y) 权限(O)<br>Ctrl+R                                                                                                    | ) 视图(V)                                                | 帮助(H)                                                                            |                                                                                                    |                                                                          |
| <ul> <li>         ・</li> <li>         ・</li></ul> | 興中戰波 Ctrl+G,<br>件【系统管理】<br>誕账(Y) 权限(O)<br>Ctrl+R                                                                                                    | ) 视图(V)                                                | 帮助(H)                                                                            |                                                                                                    |                                                                          |
| A定向到該處规机, 请将銀辰衛州移入<br>用友T3会计信息化软件<br>(統(S)) 账套(A) 年度<br>注册(R)<br>检查软件服务状态<br>设置SQL Server口                                                                                                    | <u>其中或按 Ctrl+G</u><br>件【系统管理】                                                                                                    | ) 视图(V)                                                | 帮助(H)                                                                            |                                                                                                    |                                                                          |
| 用友T3会计信息化软(<br>统(S) ) 账套(A) 年度<br>注册(R)<br>检查软件服务状态<br>设置SQL Server口                                                                                                    | 件【系统管理】                                                                                                    | ) 视图(V)                                                | 帮助(H)                                                                            |                                                                                                    |                                                                          |
| (統(S)) 账套(A) 年度<br>注册(R)<br>检查软件服务状态<br>设置SQL Server口<br>の需要なのは例                                                                                                    | 観账(Y) 权限(O)<br>Ctrl+R                                                                                                    | ) 视图(V)                                                | 帮助(H)                                                                            |                                                                                                    |                                                                          |
| 注册(R)<br>检查软件服务状态<br>设置SQL Server口                                                                                                    | Ctrl+R                                                                                                    | 1                                                      | x = 2 = 11x = 0                                                                  |                                                                                                    |                                                                          |
| 检查软件服务状态<br>设置SQL Server口                                                                                                    |                                                                                                    |                                                        | 运行状态                                                                             |                                                                                                    | 注册时间                                                                     |
| 沉思起水江湖                                                                                                    | <b> </b> \$                                                                                                    |                                                        |                                                                                  |                                                                                                    |                                                                          |
| 反旦田辺川辺                                                                                                    |                                                                                                    |                                                        |                                                                                  |                                                                                                    |                                                                          |
| 升级SQL Server数                                                                                                    | 据                                                                                                    |                                                        |                                                                                  |                                                                                                    |                                                                          |
| 注销(U)                                                                                                    | Ctrl+U                                                                                                    | L                                                      |                                                                                  |                                                                                                    |                                                                          |
| 退出(X)                                                                                                    |                                                                                                    |                                                        |                                                                                  |                                                                                                    |                                                                          |
| 1                                                                                                    | ľ                                                                                                    | 7/2                                                    |                                                                                  |                                                                                                    |                                                                          |
|                                                                                                    |                                                                                                    |                                                        |                                                                                  |                                                                                                    |                                                                          |
|                                                                                                    |                                                                                                    |                                                        |                                                                                  |                                                                                                    |                                                                          |
|                                                                                                    |                                                                                                    |                                                        |                                                                                  |                                                                                                    |                                                                          |
|                                                                                                    |                                                                                                    |                                                        |                                                                                  |                                                                                                    |                                                                          |
|                                                                                                    |                                                                                                    |                                                        |                                                                                  |                                                                                                    |                                                                          |
|                                                                                                    |                                                                                                    |                                                        |                                                                                  |                                                                                                    |                                                                          |
|                                                                                                    |                                                                                                    |                                                        |                                                                                  |                                                                                                    |                                                                          |

| 注册【控制台】             |                   |
|---------------------|-------------------|
|                     | 15 H H            |
| T3                  | -用友通标准版           |
| 服务器 ( <u>S</u> ):   | YTJ               |
| 用户名 (U):<br>家职 (P): | admin             |
|                     |                   |
| 系统管理员               | 员账号"admin",初始密码为空 |
| 修改密码                |                   |
|                     | Jiaggan buida.com |

7、进入【系统管理】,点击【账套】选择【建立】,创建新的账套;

| 💮 тз- Я | 友通标准版10.6                 | iPlus1【系统管理 | [] 【试用版】     |                     |
|---------|---------------------------|-------------|--------------|---------------------|
| 系统(S)   | 账套(4) 年度账(                | ) 权限(0) 视图( | () 帮助(H) 📋 🔀 | B C &               |
| -       | 建立(C)                     | 站点          | 运行状态         | 注册时间                |
| Ţ       | 修改(图)                     | YTJ         | 正常(0)        | 2015-05-13 08:00:43 |
|         | 恢复 (I)<br>备份 (X)<br>输出\06 |             |              |                     |
|         | 启用 ( <u>S</u> )           |             |              |                     |
|         |                           |             |              |                     |
| 账套号     | 年度 抄                      | <b>操作员</b>  | 执行功能         |                     |
|         |                           |             |              |                     |
|         |                           |             |              | jingyan.baidu.com   |

8、输入账套名称,以及确定账套的启用会计期间,点击【下一步】

| 建  | 此页面可输入当前有关账套信息。     |        |
|----|---------------------|--------|
| 建  |                     |        |
| 12 | 已存账套: [1999]工业企业演示账 | ē 🔽    |
| MP | 账套号(A): 001         |        |
| 火大 | 账套名称(N): 阿里巴巴股份有限公  | 司      |
|    | 账套路径(P): D:1-       |        |
|    | 启用会计期公: 1月_         | 会计期间设置 |

9、确定账套的【行业性质】,一般情况下,中小企业,选择【2013年小企业会计准则】;针 对上市公司,或者是有管理要求的,可以选择【2007年新企业会计准则】,确定后点击【下 一步】,完成账套的属性设置;

| 7 = 14          | 核异类型<br>此页面输入您选择的 | 亥箕类型。      |              |
|-----------------|-------------------|------------|--------------|
| 建               | 本币代码( <u>c</u> ): | RMB        |              |
| MP              | 本币名称(图):          | 人民币        |              |
| 贝大              | 企业类型(():          | 工业         | •            |
|                 | 行业性质 (13):        | 2007年新会计准则 | •            |
|                 | 账套主管 00:          | [demo]demo | •            |
| Y               | ☑ 按行业性质于          | 随程科目(S)    | 预览           |
| BERN ON ON ON O | ( en 10           |            | en (d. 2004) |

10、完成后,进行分类编码方案设置,确定科目编码级次,一般第一级为4位,后续级别为2位;确定数据精度设置,后完成;

| 项目        | 最大级数 | 最大长度 | 早级最大长度 | 是否分类 | 第1级 | 第2级 | 第3级 | 第4级 | 第5级 | 第6级 | 第7级 | 第8級 | 第9级 |
|-----------|------|------|--------|------|-----|-----|-----|-----|-----|-----|-----|-----|-----|
| 科目编码级次    | 9    | 15   | 9      | 是    | 4   | 2   | 2   |     |     | T   |     |     |     |
| 客户分类编码级次  | 5    | 12   | 9      | 是    | 2   |     |     |     |     |     |     |     |     |
| 部门编码级次    | 5    | 12   | 9      | 是    | 1   | 2   |     |     |     | T   |     | /   |     |
| 地区分类编码级次  | 5    | 12   | 9      | 是    | 2   |     |     |     |     |     | -   |     |     |
| 存货分类编码级次  | 8    | 12   | 9      | 是    | 1   | 2   |     | 彩   | 主意  | 訂編  | 嗣在  | 刼   | 则   |
| 货位编码级次    | 8    | 20   | 9      | 是    | 1   | 1   | 1   | 1   | 1   |     |     |     |     |
| 收发类别编码级次  | 3    | 5    | 5      | 是    | 1   | 1   |     |     |     |     |     |     |     |
| 结复方式编码级次  | 2    | 3    | 3      | 是    | 2   |     |     |     |     |     |     |     |     |
| 供应商分类编码级次 | 5    | 12   | 9      | 是    | 2   |     |     |     |     |     |     |     |     |

11、设置模块的使用日期,勾选,总账模块,日期的选择必须大于等于第8步骤的会计启用 期间;

|       | [001]99]里 | 巴巴股份有限公司账套启 | 用会计期间 2014年1 |
|-------|-----------|-------------|--------------|
| 系统编码  | 系统名称      | 启用会计期间      |              |
| BI    | 老板通       | 2014-01     |              |
| FA FA | 固定资产      | 2014-01     |              |
| 🗹 GL  | 总账        | 2014-01     |              |
| 🖌 IA  | 核算        | 2014-01     |              |
| VA 🗸  | 工资管理      | 2014-01     |              |
| 🗹 GX  | 购销存管理     | 2014-01     |              |
|       |           |             |              |
|       |           |             |              |
|       |           |             |              |
|       |           |             |              |
|       |           |             |              |
|       |           |             |              |
|       |           |             |              |

## 三、用友畅捷通 T3 的操作使用注意事项

1.打开软件,打开桌面上【T3】应用平台,进入软件进行基础设置

1.1 添加部门

基础设置---机构设置---部门档案,注意部门的编码规则;

| 2<br>通<br>M2<br>M2<br>M7<br>成定置<br>行<br>1<br>1<br>1<br>1<br>1<br>1<br>1<br>1<br>1<br>1<br>1<br>1<br>1          |             | R<br>R                                                                                 |                                                                                                    |                                     |                                         |                                          |   |  |
|----------------------------------------------------------------------------------------------------|-------------|----------------------------------------------------------------------------------------|----------------------------------------------------------------------------------------------------|-------------------------------------|-----------------------------------------|------------------------------------------|---|--|
| 14日<br>14日<br>本定置<br>14日<br>14日<br>14日<br>14日<br>14日<br>14日<br>14日<br>14日                                      |             |                                                                                        |                                                                                                    |                                     |                                         |                                          |   |  |
| <ul> <li>(初日)</li> <li>(初日)</li> <li>(初日)</li> <li>(初日)</li> <li>(初日)</li> <li>(前初日)</li> <li>(前初日)</li> </ul> |             |                                                                                        |                                                                                                    |                                     |                                         |                                          |   |  |
| 國初始化                                                                                                    |             |                                                                                        |                                                                                                    |                                     |                                         |                                          |   |  |
| 游: 骨<br>× 野 の<br>約 (FA) (5夏                                                                                    | (17) RBF NA | 外日期: (2013<br>(日期: 12013<br>(日本)                                                       | u. e                                                                                                    | 用友软件                                |                                         |                                          |   |  |
|                                                                                                    |             |                                                                                        |                                                                                                    | 1 神殿(18)<br>1 神路(18)<br>1 神路(18)    |                                         | н                                        | = |  |
|                                                                                                    |             |                                                                                        |                                                                                                    | #1114(1)<br>电话: 「<br>地址: 「<br>登注: 「 |                                         |                                          | Ξ |  |
|                                                                                                    |             |                                                                                        |                                                                                                    |                                     | nan nan Ja                              | 称为史景语。                                   |   |  |
|                                                                                                    |             | 目標: 操作表:100 (道) (1)<br>× 野 の 日 日 (2) (2)<br>(1) (2) (2) (2) (2) (2) (2) (2) (2) (2) (2 | ENF: 操作员: 100 (回: 业务日期: 1200)       ○     ○     ○     ○     ○     ○     ○     ○     ○     ○     ○     ○     ○     ○     ○     ○     ○     ○     ○     ○     ○     ○     ○     ○     ○     ○     ○     ○     ○     ○     ○     ○     ○     ○     ○     ○     ○     ○     ○     ○     ○     ○     ○     ○     ○     ○     ○     ○     ○     ○     ○     ○     ○     ○     ○     ○     ○     ○     ○     ○     ○     ○     ○     ○     ○     ○     ○     ○     ○     ○     ○     ○     ○     ○     ○     ○     ○     ○     ○     ○     ○     ○     ○     ○     ○     ○     ○     ○     ○     ○     ○     ○     ○     ○     ○     ○     ○     ○     ○     ○     ○     ○     ○     ○     ○     ○     ○     ○     ○     ○     ○     ○     ○     ○     ○     ○     ○     ○     ○     ○     ○     ○     ○     ○     ○     ○     ○     ○     ○     ○     ○     ○     ○ | Ekk: 操作表: 100 位出 业务日期: 1200 34.47   | Ekk: 操作表:101(世紀 仕外日期: (2011) 16.47 用支軟件 | 日本: 資化長: 101 (出) 仕号日期: (2011) 16 47 用支払作 |   |  |

| 2部门档案 ◎ △ +3 · × · · · · · · · · · · · · · · · · · | い<br>恢复保存<br>刷新<br>帮助<br>退出    | _ O × |
|----------------------------------------------------|--------------------------------|-------|
|                                                    | 部门编码 1<br>部门名称 销售部<br>助记码: XSB | =     |
|                                                    | 负责人:                           |       |

#### 1.2 添加职员

|         | 凝牛信息      | •   |         |
|---------|-----------|-----|---------|
| I REEL  | 机构设置      |     | BK JEEK |
| WEINTER | 在未单位      |     | 职员制度    |
| 400     | 存在        | • [ |         |
| -       | 肥料        |     |         |
| 404     | 收付结算      |     |         |
| 住日      | \$1999.7F |     |         |
| 100     | 网上惯行      |     |         |
| 1.00    | い意味ない     | 1.0 |         |
| -92     | 单描记计      |     |         |
| 10      | 单振病防设置    |     |         |
| 24.     | 知识维要      |     |         |
| 100     | 自定文理      |     |         |
| 7       | 化最生成物记得   |     |         |
| P.      | 基础档案初始化   |     |         |

1.3 添加供应商分类、以及添加供应商;

基础设置---往来单位--供应商档案

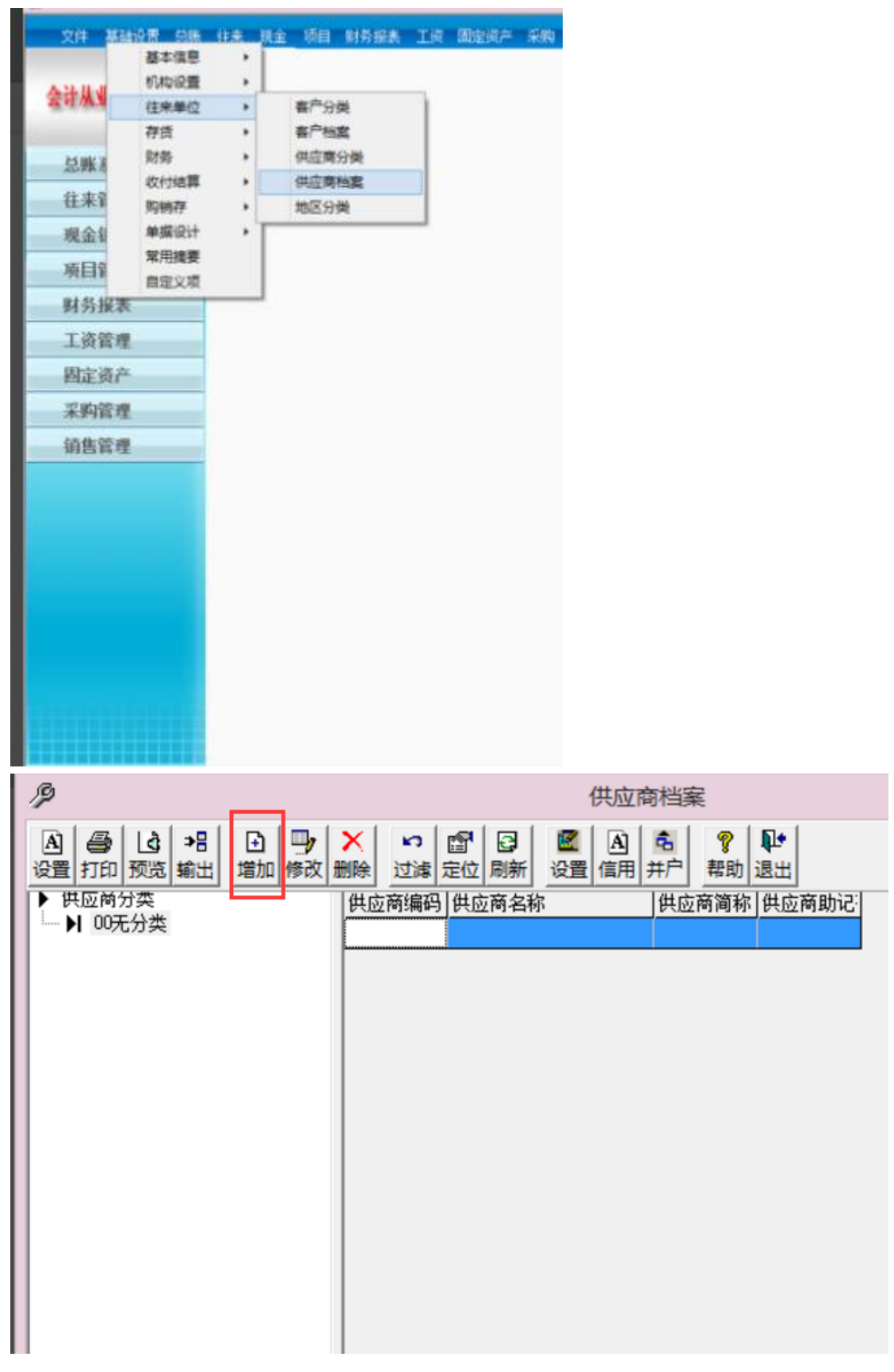

1.4 添加客户分类以及客户档案

| 🚱 用友通普 | 发版10.1   |     |             |      |           |        |
|--------|----------|-----|-------------|------|-----------|--------|
| 文件 基   | 日 10日 日本 | 往来  | 现金 窗口 帮     | 助    |           |        |
|        | 基本信息     | •   |             |      |           |        |
|        | 机构设置     | ~   | □ 会计科目 □ □  | 凭证类别 | □ 常用摘要    | □ 外币种药 |
|        | 往来单位     |     | 客户分类        |      |           |        |
|        | 存货       | •   | 客户档案        |      |           |        |
| 用友通    | 财务       | •   | 供应商分类       |      |           |        |
| A 8    | 收付结算     | •   | 供应商档案       |      |           |        |
| 思照     | 购销存      | •   | 地区分类        |      |           |        |
| 往来     | 单据设计     | - ▶ |             |      |           |        |
| IT M   | 常用摘要     |     |             |      |           |        |
| 现金     | 自定义项     |     |             |      |           |        |
| R+ 4   | 基础档案初始   | 化   |             |      |           |        |
| 刘穷     | TIX ADS  |     |             |      |           | 2      |
|        |          |     |             |      |           | 1      |
|        |          |     | 填制凭证        |      | 审核凭证      | Ē      |
|        |          |     | 11 (P3) Dia |      | 1 1010 01 |        |
|        |          |     |             |      |           |        |

2、添加会计科目,打开【基础设置】-【财务】-【会计科目】

| 用友13-      | 至本信息<br>п构设置<br>往来单位<br>存货 | *        | **           |
|------------|----------------------------|----------|--------------|
| <b>4</b> ( | 财务                         |          | 슬计科          |
| - 8        | 收付结算<br>购销存                | *        | 先证典》<br>项目目: |
| 往          | 网上银行                       | P<br>F 1 | 外币种          |
| 现:         | 单据设计                       | •        |              |
| 项          | 単発調時代査<br>常用講要             |          |              |
| Rt         | 自定义项 投最生成新记题               |          | T            |
| D\$:       | 基础档案初始化                    |          | 墳橋           |
| 学习         | 中心                         |          |              |
| 产品         | 服务                         |          |              |

| 科目             | 10 M 10 M 10 M             | THE COLUMN                                                                                                    |          |      |
|----------------|----------------------------|----------------------------------------------------------------------------------------------------|----------|------|
| ) #            | 編(E) 查看(V)                 | T = (1)                                                                                                    |          |      |
| <u>له</u><br>ش | →8<br>輸出<br>増加<br>制除<br>資产 | 回     P     Image: width width widt | 成本 👔 🍋 🕴 |      |
| 科              | 目級长 4-2-2                  |                                                                                                    | 科目个数 14  | 40   |
| 级次             | 科目编码                       | 科目名称                                                                                                    | 外币币种     | 辅助核算 |
| 1              | 1001                       | 库存现金                                                                                                    |          |      |
| 1              | 1002                       | 银行存款                                                                                                    |          |      |
| 1              | 1012                       | 其他炎而资金                                                                                                    |          |      |
| 1              | 1101                       | 短期投资                                                                                                    |          |      |
| 2              | 110101                     | 股票                                                                                                    |          |      |
| 2              | 110102                     | 债券                                                                                                    |          |      |
| 2              | 110103                     | 基金                                                                                                    |          |      |
| 2              | 110110                     | 其他                                                                                                    |          |      |
| 1              | 1121                       | 应收票据                                                                                                    |          |      |
| 1              | 1122                       | 应收账款                                                                                                    |          |      |
| 1              | 1123                       | 预付账款                                                                                                    |          |      |
| 1              | 1131                       | 应收股利                                                                                                    |          |      |
| 1              | 1132                       | 应收利息                                                                                                    |          |      |
| 1              | 1221                       | 甘油应协数                                                                                                    |          |      |

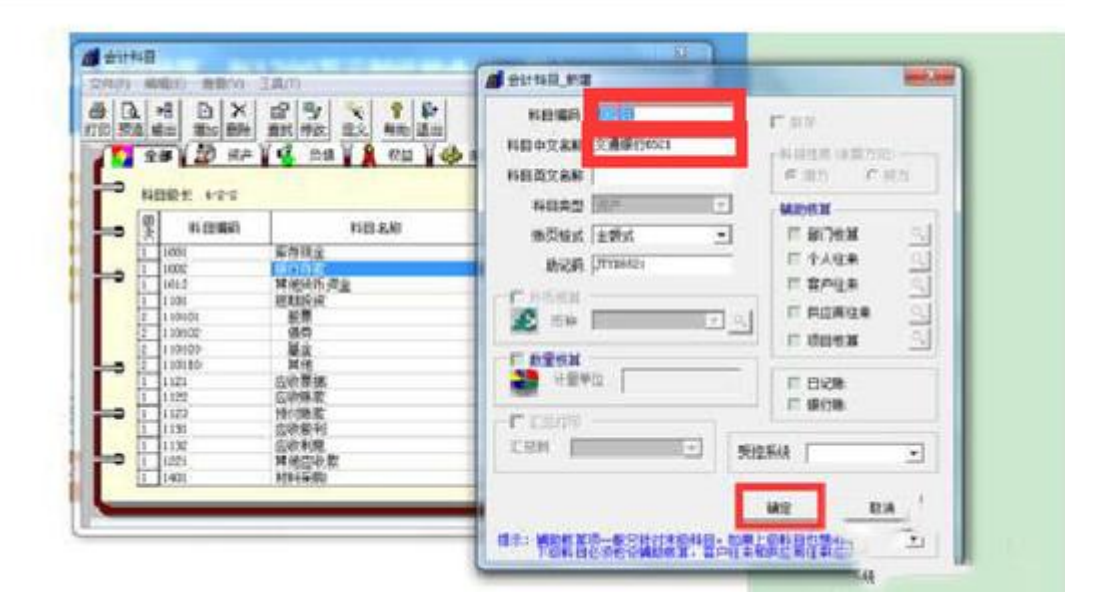

| =(F)           | ◎辑(E) 查看(V)                                                                                                    | 工具(1)                                          |          |      |   |
|----------------|----------------------------------------------------------------------------------------------------|------------------------------------------------|----------|------|---|
| [a]<br>预选      | <ul> <li>*8</li> <li>· ★</li> <li>· ★</li></ul> | 日日日日 100 100 100 100 100 100 100 100 100       | 成本 ¥ 🍋 ! | ##   |   |
| • <sub>N</sub> | 目级长 4-2-2                                                                                                    |                                                | 科目个数 1   | 41   |   |
|                | 科目编码                                                                                                    | 科目名称                                           | 外而而种     | 辅助核算 | - |
| 1              | 1001                                                                                                    | 库存现金                                           |          |      |   |
| - 1            | 1002                                                                                                    | 银行存款                                           |          |      |   |
| 2              | 100201                                                                                                    | 交通银行6521                                       |          |      |   |
| 1              | 1012                                                                                                    | 昌佑與巾戌至                                         |          |      |   |
| 1              | 1101                                                                                                    | 短期投资                                           |          |      |   |
| 2              | 110101                                                                                                    | 股票                                             | _        |      |   |
| 2              | 110102                                                                                                    | · (很穷                                          | _        |      |   |
| 0 2            | 110103                                                                                                    |                                                |          |      | - |
| 2              | 110110                                                                                                    | 其他                                             | -        |      |   |
| - 1            | 1121                                                                                                    | 应収票语                                           | -        |      |   |
| - 1            | 1122                                                                                                    | 应收账款<br>2.2.2.2.2.2.2.2.2.2.2.2.2.2.2.2.2.2.2. |          |      |   |
| 1              | 1123                                                                                                    | 投行账款                                           | -        |      |   |
| 1              | 1131                                                                                                    | 应职原利                                           |          |      | 1 |

3、现金流量科目的指定

【基础设置】-【财务】-【会计科目】-【编辑】-【指定科目】

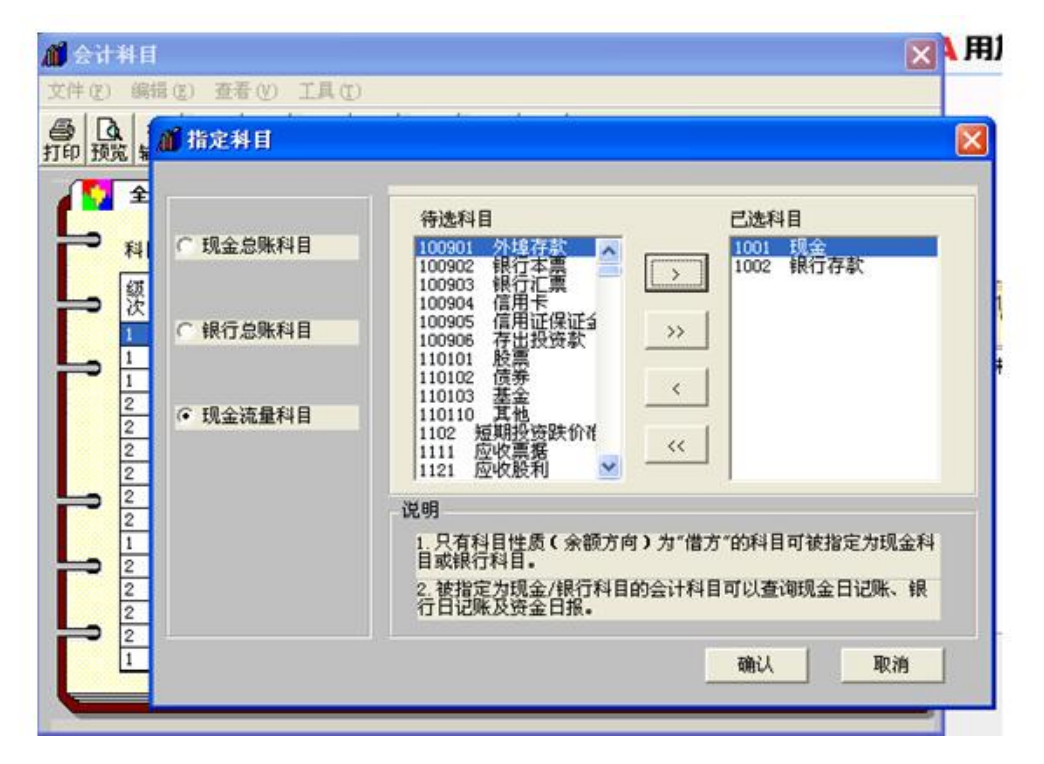

4、设置现金流量项目,注意选择的现金流量项目一定要与账套建立的行业性质保持一致;

| 项目档案                     |                                                                                                    | X      |
|--------------------------|----------------------------------------------------------------------------------------------------|--------|
| 文件(F) 编辑(E) 工具(          | D                                                                                                    |        |
| ● 0、→8 0 ● 10 预定 输出 増加 新 | ★ □/ ? ↓ 部時 博政 帮助 退出                                                                                                    |        |
| · 核算科目                   | 项目大类 「<br>核算科目<br>待选科目                                                                                                    | •<br>定 |
| ○ 项目结构                   |                                                                                                    |        |
| ○ 项目分类定义                 | e3#≡ <u>&gt;</u> <u>&gt;</u> <u>&gt;</u>                                                                                                    |        |
| ○ 项目目录                   | Balasa                                                                                                    |        |
| 目大英定义、增加                 | 项目大类名称<br>新项目大类名称 现全流型项目                                                                                                    |        |
| 3. 定义项目级次                | <ul> <li>              ・ 普通项目             ・ 使用存後目录定义项目             ・ 成本対象             ・ 原刊会注册项目             ・ 回刊会注册项目             ・ 一般会社(新生)      </li> </ul> |        |
| 3. 定义项目栏目                | <ul> <li>○ 現金流璽项目</li> <li>○ 证券(新准则)</li> <li>○ 保险(新准则)</li> <li>○ 收支分类科目</li> <li>○ 商业银行(新准则)</li> <li>○ 小企业</li> </ul>                                      | Der.   |
|                          | 完成,通出                                                                                                    | 1      |

5、进行凭证的填制

5.1、先设置凭证类型 一般为记账凭证

【基础设置】-【财务】-【凭证类别】

凭证类别有四种,分别是:记账凭证、收款凭证 付款凭证 转账凭证 、现金凭证 银行凭证 转账凭证、现金收款凭证 现金付款凭证 银行收款凭证 银行付款凭证 转账凭证 ;

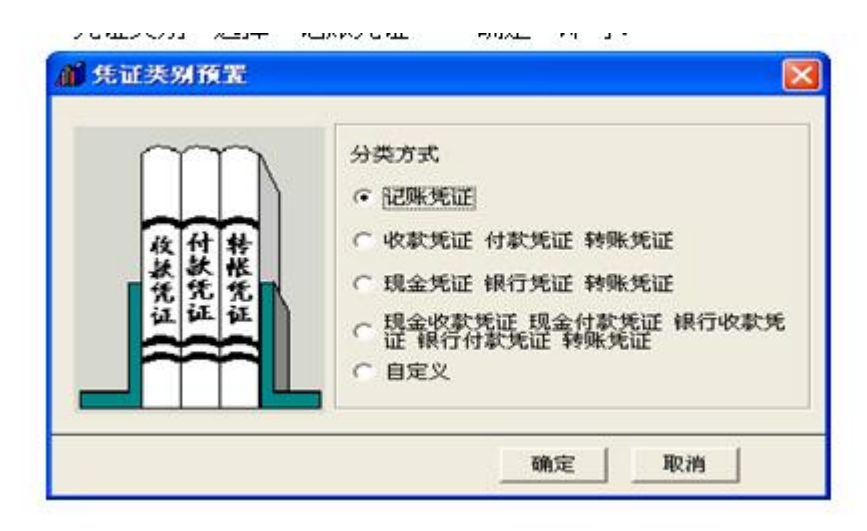

5.2 凭证的填写

【总账】-【凭证】-【填制凭证】

打开后,点击【增加】,录入凭证摘要,输入凭证科目名称,录入借方或者贷方金额,完成 后点击【保存】;

| 2 字 000:<br>摘 翌<br>複版金 库存现金 | 记账凭<br>制单目期:2008.09.09<br>科目名称 |             | B/+ ab #E 20 : G |
|-----------------------------|--------------------------------|-------------|------------------|
| 摘 翌 埋存现金                    | 科目名称                           |             | FG-4-36365.      |
| 提现金 库存现金                    | A R PORT PORT AND A            | 借方金額        | 贷方金额             |
|                             |                                | 100000      | <u> </u>         |
| 提現金 银行存款/工                  | 商银行                            |             | 100000           |
|                             | \$5 iif                        |             |                  |
|                             | (i) %ue                        | 成功保存:       |                  |
|                             | - ME                           |             |                  |
| 素号<br>日期 单价<br>数量           | -                              | ; i+ 100000 | 100000           |

注意:凭证要保证借贷相等;

6、设置期间损益结转科目;

【总账】-【期末】-【转账定义】-【期间损益】

| C 73-57 8 10.81 | ilus2                  |      |               |      |                     |
|-----------------|------------------------|------|---------------|------|---------------------|
| 文件 基础设置         | 日本 位来 現金 出<br>設置       | 纳风顶目 | 脱芽 票据道 学      | 习中心  | <sup>2</sup> 品服务 工  |
| 13-東示入          | 凭证<br>我的账表<br>账簿查询     |      | - Kersi       | - 常用 | 探婆 ●外               |
| - 心理系统<br>往来管理  | 账簿打印<br>辅助查询<br>辅助账簿打印 | *    |               |      |                     |
| 现金银行            | 期末                     |      | 转账定义          | 1    | 自定义转                |
| 出纳管理            |                        |      | キマメホエムに<br>対策 |      | 对应结转                |
| 項目管理            |                        | No.  | 结账            |      | 售价(计                |
| 税务管家            |                        | 填制凭证 |               | ŵ.   | 汇兑损益                |
| 财务报表            |                        |      |               |      | and a second second |

| 凭证类别 记 | 记账凭证 💌  | 本年利第   | 朝料目    | ۹.     | 确定                |
|--------|---------|--------|--------|--------|-------------------|
| 损益科目编号 | 损益科目名称  | 损益科目账类 | 利润科目编码 | 利润科目名和 |                   |
| 6001   | 主营业务收入  |        |        |        | 22/15             |
| 6011   | 利息收入    |        |        |        | 1956              |
| 6021   | 手续费及佣金收 |        |        |        | 每个损益利用的           |
| 6031   | 保费收入    |        |        |        | 期末余體将錯到           |
| 6041   | 租赁收入    |        |        |        | 利用目目一行日           |
| 6051   | 其他业务收入  |        |        |        | 者损益科自与之           |
| 6061   | 汇兑损益    |        |        |        | 初回的利润科目           |
| 6101   | 公允价值变动振 |        |        |        | 那么两个科目            |
| 6111   | 投资收益    |        |        |        | 11) 期期账类必须<br>相同。 |
| 6201   | 摊回保险责任准 |        |        |        | 利润料目为空度           |
| 6202   | 摊回赔付支出  |        |        |        |                   |
| 6203   | 擁回分保费用  |        |        |        | 1000 Para         |

7、设置财务三大报表

| 会计家园         总账系统         往来管理         现金银行         出纳管理         项目管理         税务管家         财务报表         固定资产         采购管理         销售管理         成算管理         核算管理         生产管理 | <b>T3-标准版</b> | >>> |
|----------------------------------------------------------------------------------------------------|---------------|-----|
| 总账系统<br>往来管理<br>现金银行<br>出纳管理<br>项目管理<br>税务管家<br>财务报表<br>固定资产<br>采购管理<br>销售管理<br>常理<br>指售管理<br>库存管理<br>核算管理                                                                    | 会计家园          |     |
| 往来管理         现金银行         出纳管理         项目管理         税务管家         财务报表         固定资产         采购管理         销售管理         库存管理         核算管理         生产管理                           | 总账系统          |     |
| 现金银行         出纳管理         项目管理         税务管家         财务报表         固定资产         采购管理         销售管理         库存管理         核算管理         生产管理                                        | 往来管理          |     |
| 出纳管理<br>项目管理<br>税务管家<br>财务报表<br>固定资产<br>采购管理<br>销售管理<br>样售管理<br>库存管理<br>核算管理                                                                                                  | 现金银行          |     |
| 项目管理<br>税务管家<br>财务报表<br>固定资产<br>采购管理<br>销售管理<br>库存管理<br>核算管理<br>生产管理                                                                                                    | 出纳管理          |     |
| 税务管家         财务报表         固定资产         采购管理         销售管理         库存管理         核算管理         生产管理                                                                               | 项目管理          |     |
| 财务报表         固定资产         采购管理         销售管理         库存管理         核算管理         生产管理                                                                                            | 税务管家          |     |
| 固定资产       采购管理       销售管理       库存管理       核算管理       生产管理                                                                                                    | 财务报表          |     |
| 采购管理         销售管理         库存管理         核算管理         生产管理                                                                                                    | 固定资产          |     |
| 销售管理<br>库存管理<br>核算管理<br>生产管理                                                                                                    | 采购管理          |     |
| 库存管理<br>核算管理<br>生产管理                                                                                                    | 销售管理          |     |
| 核算管理生产管理                                                                                                    | 库存管理          |     |
| 生产管理                                                                                                    | 核算管理          |     |
| -                                                                                                    | 生产管理          |     |

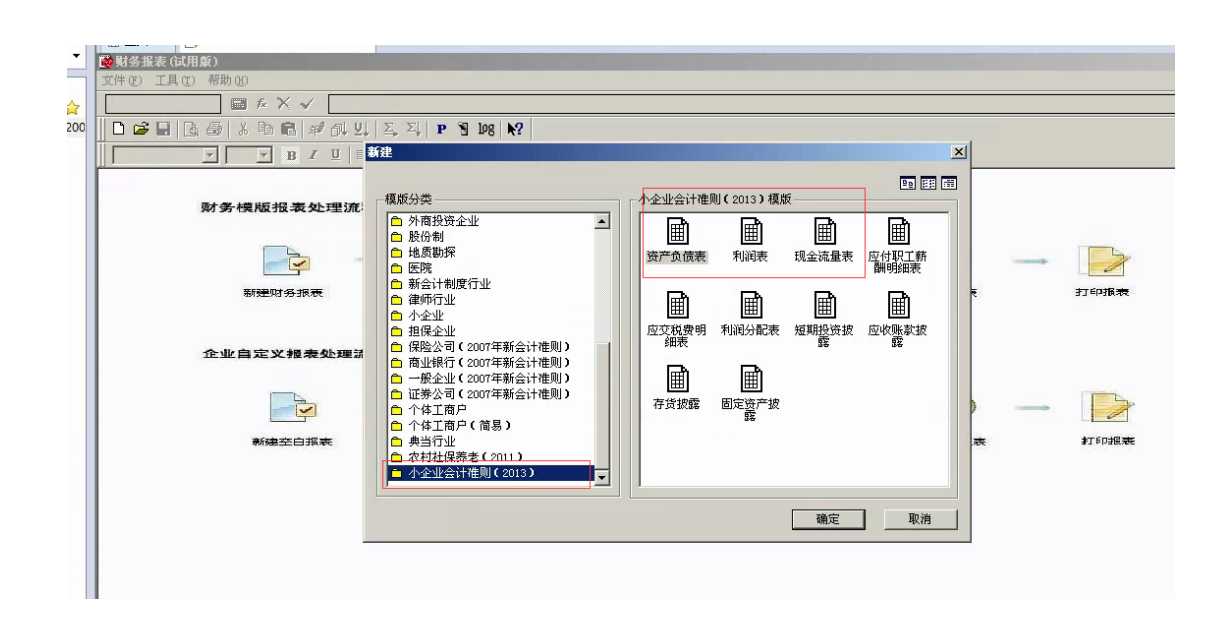

|     | and the second second s | 20115°U). | 工具(T) 铍口(W) 梨                           | 3助(14)           |                    |      |      |               |
|-----|----------------------------------------------------------------------------------------------------|-----------|-----------------------------------------|------------------|--------------------|------|------|---------------|
|     | A1:H1                                                                                                    | K V R     | A产负债表                                   |                  |                    |      |      |               |
|     |                                                                                                    | പ്പം പ്പം |                                         | ST 100 100       |                    |      |      |               |
|     |                                                                                                    | ■ ₽° (    | ₽↓ ⊻↓ <b>↓</b> ₽                        | 9 198 <b>K</b> ? |                    |      |      |               |
| マイ  | 18 🗾                                                                                                    | BII       | I   ≡   ≣ ≡   <b>I</b>                  | ♥ 3 % \$         | €_0 ,00<br>,00 ÷.0 |      |      |               |
|     | A                                                                                                    | В         | C                                       | D                | E                  | F    | G    | Н             |
|     |                                                                                                    |           |                                         | 2                | 次立名佳主              |      |      |               |
| _   |                                                                                                    |           |                                         | j                | 灵厂 贝顶衣             |      |      |               |
|     | 11 M . L. 21                                                                                                    | _         |                                         |                  |                    |      |      | 会小企01表        |
| 3   | 单位名称: xxxxxxxx                                                                                                    | ******    | XXXXXXXXXXXXXXXXXXXXXXXXXXXXXXXXXXXXXXX | x xx 月           |                    | xx H |      | <u> 単位: 元</u> |
| 4   | 资产                                                                                                    | 行次        | 期末余额                                    | 牛初余额             |                    | 行次   | 期末余额 | 牛初余额          |
| 5   | 流动资产:                                                                                                    |           |                                         |                  | 流动负债:              |      | 便不致惦 |               |
| i – | 货币资金                                                                                                    | 1         | 公式单元                                    | 公式单元             | 短期借款               | 31   | 公式单元 | 公式单元          |
| 1   | 短期投资                                                                                                    | 2         | 公式单元                                    | 公式单元             | 应付票据               | 32   | 公式单元 | 公式单元          |
|     | 应收票据                                                                                                    | 3         | 公式单元                                    | 公式单元             | 应付账款               | 33   | 公式单元 | 公式单元          |
| )   | 应收账款                                                                                                    | 4         | 公式单元                                    | 公式单元             | 预收账款               | 34   | 公式单元 | 公式单元          |
| 0   | 预付账款                                                                                                    | 5         | 公式单元                                    | 公式单元             | 应付职工薪酬             | 35   | 公式单元 | 公式单元          |
| 1   | 应收股利                                                                                                    | 6         | 公式单元                                    | 公式单元             | 应交税费               | 36   | 公式单元 | 公式单元          |
| 2   | 应收利息                                                                                                    | 7         | 公式单元                                    | 公式单元             | 应付利息               | 37   | 公式单元 | 公式单元          |
| 3   | 其他应收款                                                                                                    | 8         | 公式单元                                    | 公式单元             | 应付利润               | 38   | 公式单元 | 公式单元          |
| 4   | 存货                                                                                                    | 9         | 公式单元                                    | 公式单元             | 其他应付款              | 39   | 公式单元 | 公式单元          |
| 5   | 其中:原材料                                                                                                    | 10        | 公式单元                                    | 公式单元             | 其他流动负债             | 40   |      |               |
| 5   | 在产品                                                                                                    | 11        | 公式单元                                    | 公式单元             | 流动负债合计             | 41   | 公式单元 | 公式单元          |
| 7   | 库存商品                                                                                                    | 12        | 公式单元                                    | 公式单元             | 非流动负债:             |      |      |               |
| 8   | 周转材料                                                                                                    | 13        | 公式单元                                    | 公式单元             | 长期借款               | 42   | 公式单元 | 公式单元          |
| 0   | 其他流动落产                                                                                                    | 14        |                                         |                  | 长期际社学              | 13   | 小式角元 | 小式角元          |

8、其他注意事项;

在做凭证的时候,注意损益类科目一般分为收入类科目以及支出类科目;在系统中填制凭证 的时候,收入类科目要做贷方金额,若借方有发生做贷方红字;损益类的支出类科目要做借 方金额,若贷方有发生做成借方红字;

# 数据库 SQL 的安装

1.

| 找到 SQL 得到文件    | 打开找到安装程序               | setup.exe 运行              | 根据截图操作        |           |
|----------------|------------------------|---------------------------|---------------|-----------|
|                |                        |                           |               |           |
| RM             |                        | 2018-06-15 15:00          | 5 文件夹         |           |
| 🗟 _Setup.dll   |                        | 2015-08-11 10:18          | 8 应用程序扩展      | 318 KB    |
| 🔊 0x0404       |                        | 2011-08-09 14:57          | 7 配置设置        | 11 KB     |
| 🔚 0x0404       |                        | 2015-01-19 15:34          | 4 WinRAR 压缩文件 | 5 KB      |
| 🔊 0x0409       |                        | 2010-03-23 16:44          | 4 配置设置        | 22 KB     |
| 🔊 0x0804       |                        | 2010-06-22 14:49          | 9 配置设置        | 11 KB     |
| 🔚 data 1       |                        | 2016-06-28 20:00          | 5 WinRAR 压缩文件 | 16,015 KB |
| 📄 data1.hdr    |                        | 2016-06-28 20:00          | 5 HDR 文件      | 118 KB    |
| 🔚 data2        |                        | 2016-06-28 20:00          | 5 WinRAR 压缩文件 | 53,311 KB |
| defltbase.sdb  |                        | 2011-08-05 11:53          | 3 SDB 文件      | 3,080 KB  |
| 🗟 en-US.dll    |                        | 2016-01-20 20:37          | 7 应用程序扩展      | 100 KB    |
| ISSetup.dll    |                        | 2013-10-01 23:07          | 7 应用程序扩展      | 586 KB    |
| 📄 layout.bin   |                        | 2016-06-28 20:00          | 5 BIN 文件      | 1 KB      |
| 💿 run          |                        | 2011-08-16 15:43          | 3 Windows 批处理 | 1 KB      |
| 🔄 setup        |                        | 2016-06-14 14:30          | 0 应用程序        | 794 KB    |
| 💩 setup 🔍 🕁 住访 | 細: InstallScript Setup | 2016-06-14 14:30          | 0 配置设置        | 3 KB      |
| inx公司:         | yonyou                 | 2016-06-28 18:19          | 9 INX 文件      | 667 KB    |
| Setup.isn 文件版  | (本: 8.12.500.0         | 2016-06-28 20: <b>0</b> 6 | 5 ISN 文件      | 384 KB    |
|                |                        |                           |               |           |

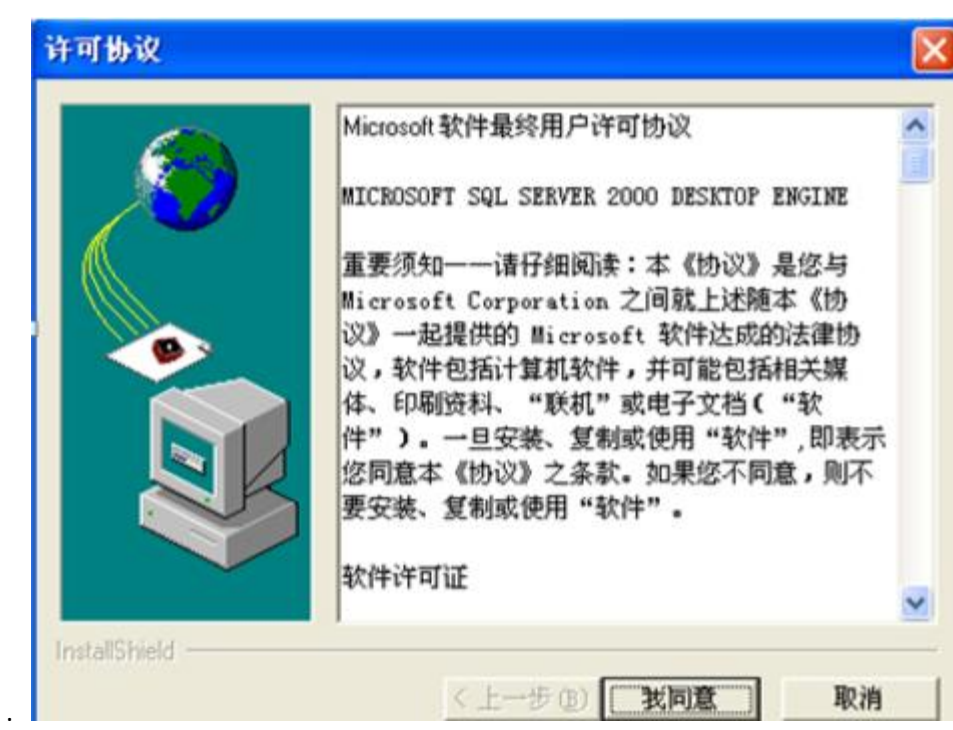

| 安装文件夹          |                                                       |    |
|----------------|-------------------------------------------------------|----|
|                | 请输入存放解包文件的文件夹。如果文件夹不存在,<br>将提示您进行创建。<br>安装文件夹[]]      |    |
|                | - 浏览(())                                              |    |
| InstallShield  |                                                       |    |
|                | 完成    取消                                              |    |
|                |                                                       |    |
| Microso        | <del>安装</del>                                         | 组件 |
| SQL            | Server 2000<br>Personal Edition                       |    |
| 安裝數据库服务        | 器(S)<br>SQL Server 2000 能为具有伸缩性的数据库<br>解决方案提供丰富可靠的支持。 |    |
| T THE Analysis | Selarce (V)                                           |    |
| 会 安装 English   | Query(Q)                                              |    |
| 上一步(B)         | 退出(X)                                                 |    |

l

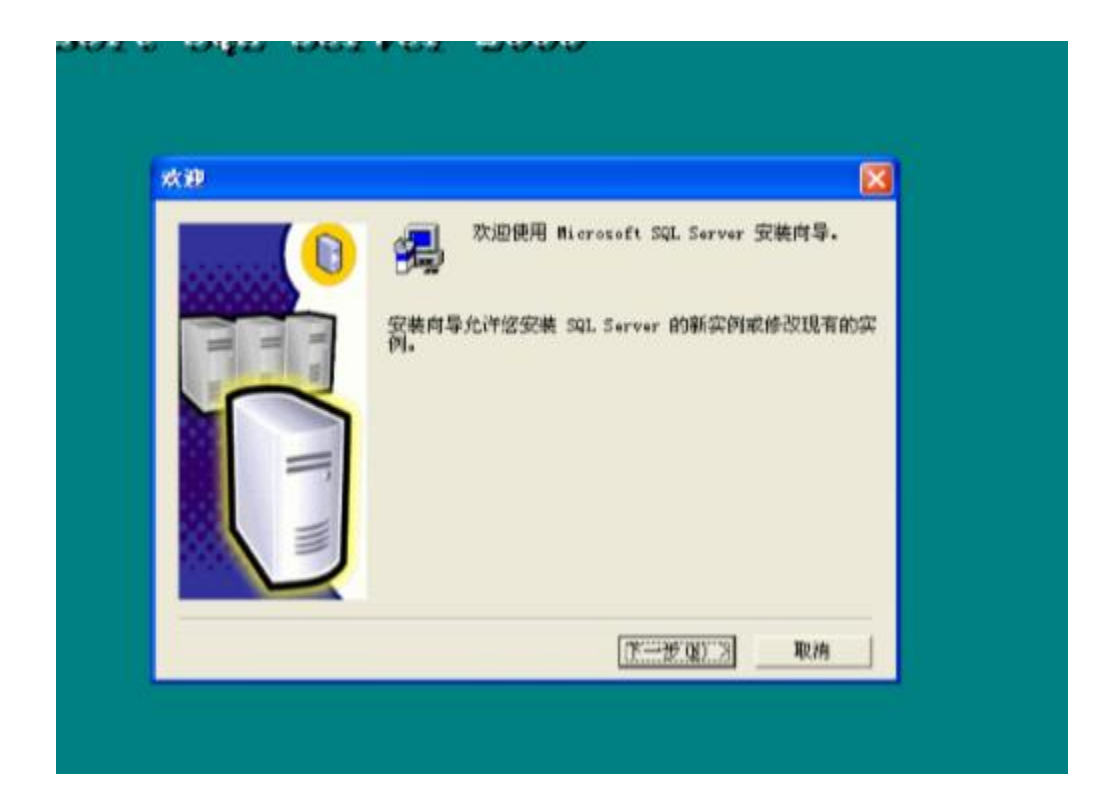

|   | 输入要在其上创建新的 SQL Server 实例或修改现有<br>SQL Server 实例的计算机的名称。 |
|---|--------------------------------------------------------|
| T | 或者,输入要营养的新的或现有的资料。SQL Sever<br>名称,                     |
| M | CIUFAN<br>· 本地计算机[]                                    |
|   | ○ 這程计算机(B) ○ 透想服务器(2)                                  |
|   | - 100 E (M)                                            |

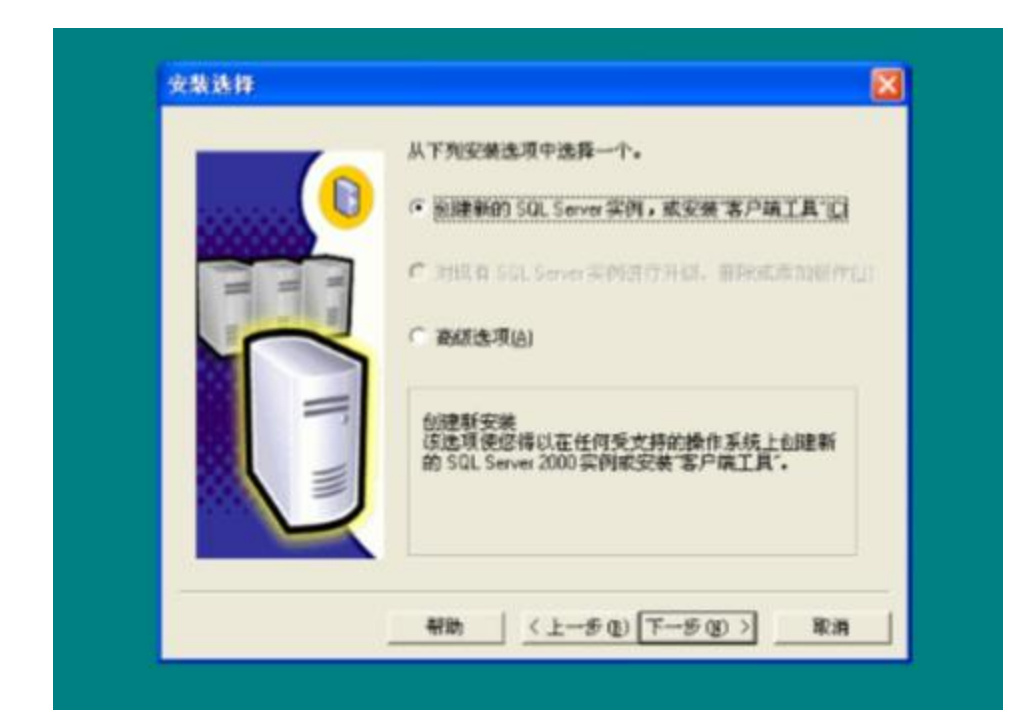

|   | 在下面机    | 入您的名字。没有必要输入公司名称。 |
|---|---------|-------------------|
|   | 姓名 (d): | ufida             |
|   | 公司 (C): | ufida             |
| T |         |                   |
|   |         |                   |
|   |         |                   |
|   |         | 〈上一歩 ④) 下一步 ④ 取用  |

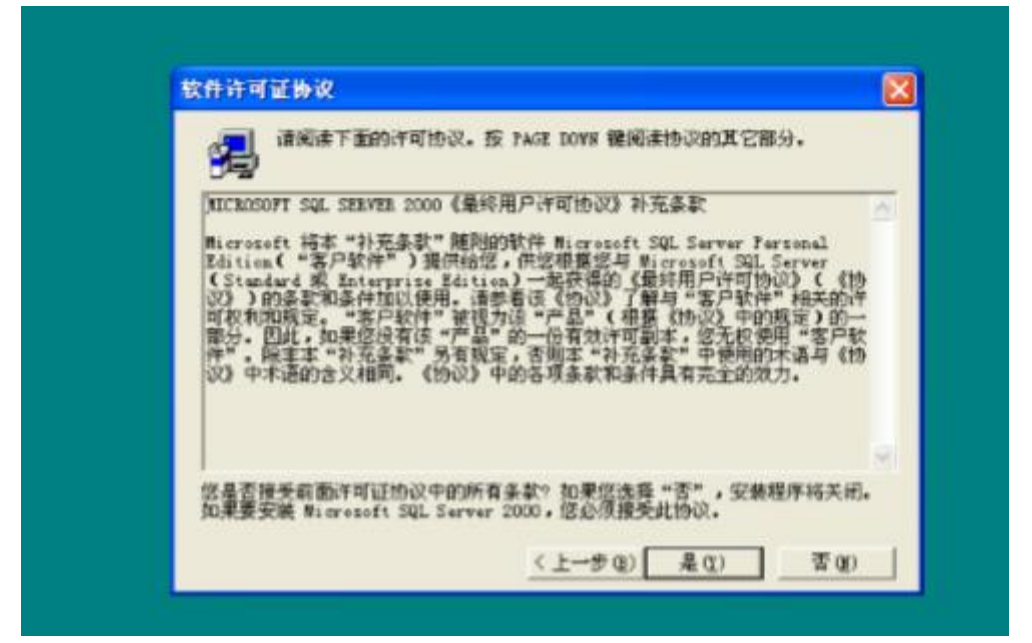

| CD-Key |                |                       |                 |             |       | ×   |
|--------|----------------|-----------------------|-----------------|-------------|-------|-----|
|        |                | 请输入您的                 | 25 位 CD-Key     |             |       |     |
| H6T    | NO TOC         | мв нхл                | YG D6           | 9F7 -       | R84VM | i . |
|        |                |                       |                 |             |       |     |
| * ~    | ****           | To an Distant Advanta | on him Late     | 2000        |       |     |
| 住い     | POPTOCUMUNIQUE | 5个"十步(你送那)            | CD F186 F ol 33 | (30)13(*G*= |       |     |
|        |                |                       |                 |             |       |     |
|        |                |                       |                 |             |       |     |
|        |                |                       |                 |             |       |     |
|        |                |                       |                 |             |       |     |
|        |                |                       | 〈上一步 ⑧          | 下一步 (2)     | > 取#  | 1   |
|        |                |                       |                 |             |       |     |

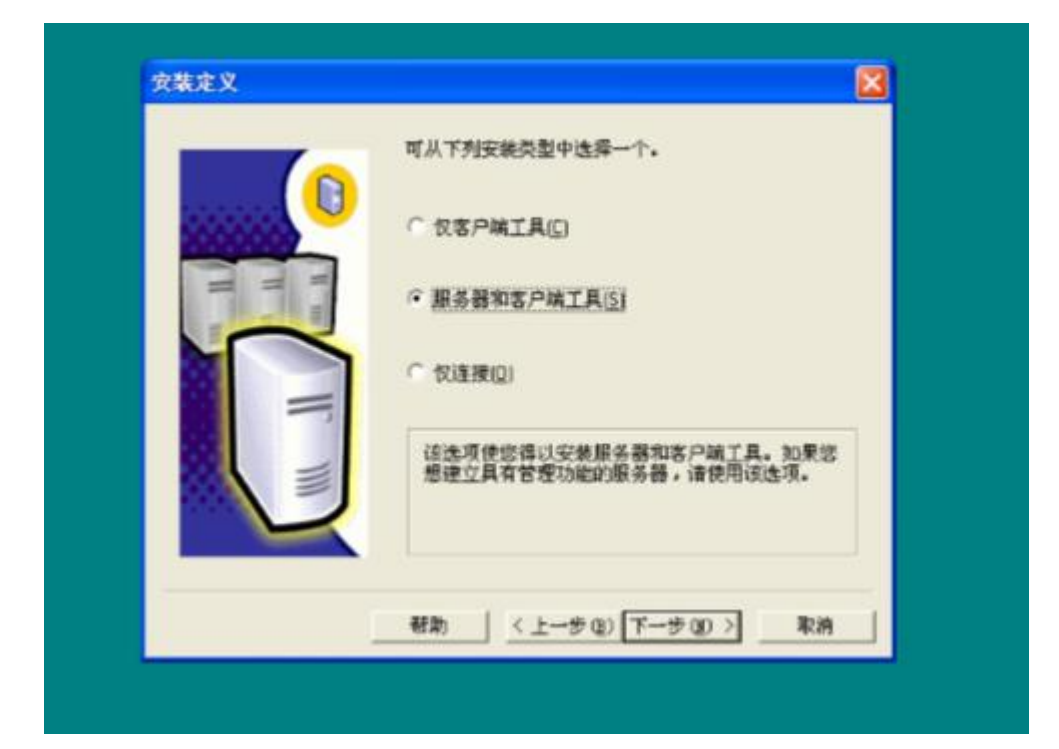

| 安装美型                    |                  |                                  |         | E |
|-------------------------|------------------|----------------------------------|---------|---|
| 单击怨喜爱的安                 | 装英型,然后单击"下一步     |                                  |         |   |
| () () (()               | 安装量常用的选项。建设      | 一般用户采用此种安装。                      |         |   |
| ○ 最小(0)                 | 只安装必需的选项。        |                                  |         |   |
| C 自定义(C)                | 您可以选择要安装的选项      | <ol> <li>建议高级用户采用此种安排</li> </ol> | ŧ.      |   |
| 日的文件来                   |                  |                                  |         |   |
| 程序文件                    | 2156 (g) C: \    | Widrosoft SQL Server             |         |   |
| 教養文件                    | 21156 (g)   C: \ | Wicrosoft SQL Server             |         |   |
|                         |                  | 常要                               | 可用      |   |
| 程序文件部制制                 | 基上的空间:<br>400词   | 38073 K                          | 3221308 | 1 |
| Trees of the second the | 第上的空间:           | 36544 X                          | 3221308 | 1 |
| 数据文件 部动                 |                  |                                  | 1440400 |   |

| 服务                                                                                                    | 服务设置                                               |
|----------------------------------------------------------------------------------------------------|----------------------------------------------------|
| C SQL Server(§)                                                                                                    | · 使用本地系统帐户 L)                                      |
| C SQL Server 代理(A)                                                                                                    | ○ 使用域用户帐户 (8)                                      |
|                                                                                                    | 用户名 (U):                                           |
|                                                                                                    | 密码(2):                                             |
|                                                                                                    | 城(Q): JEF-916EB319D980                             |
|                                                                                                    | 「自动自动展条の」                                          |
|                                                                                                    |                                                    |
|                                                                                                    |                                                    |
|                                                                                                    |                                                    |
| <b>煮</b> 式 输入 co 密码                                                                                                    |                                                    |
| 模式 输入 sa 密码                                                                                                    |                                                    |
| 模式 输入 sa 密码                                                                                                    |                                                    |
| 模式 输入 sa 密码<br>试证模式<br>选择身份验证模式                                                                                                    |                                                    |
| 模式 输入 sa 密码<br>证模式<br>选择身份验证模式                                                                                                    |                                                    |
| 模式 输入 sa 密码<br>証頼式<br>选择身份验证模式<br>C Windows 身份验证模3                                                                                                    | ŧw)                                                |
| 模式 输入 sa 密码<br>证模式<br>选择身份验证模式。<br><sup>C</sup> Windows 身份验证模3<br>・ 混合模式 (Windows 」                                                                                                    | 式( <u>W)</u><br>身份验证和 SQL Server 身份验证)(M)          |
| 模式 输入 sa 密码<br>证模式<br>选择身份验证模式。<br><sup>C</sup> Windows 身份验证模式<br>・ 混合模式 (Windows J                                                                                                    | 式(₩)<br>身份验证和 SQL Server 身份验证)(M)                  |
| 模式 输入 sa 密码<br>ف证模式<br>选择身份验证模式。<br>① Windows 身份验证模式<br>④ 混合模式 (Windows J<br>添加 ta 登录密码:                                                                                                    | 式( <u>W)</u><br>身份验证和 SQL Server 身份验证)( <u>M</u> ) |
| 模式 输入 sa 密码<br><a href="https://www.sa/windows.sa/windows.sa/window&lt;/td&gt;&lt;td&gt;式[₩]&lt;br&gt;财份验证和 SQL Server 身份验证)(M)&lt;/td&gt;&lt;/tr&gt;&lt;tr&gt;&lt;td&gt;模式 输入 sa 密码&lt;br&gt;&lt;a href=" https:="" www.selfaction.com"="">windows 身份验证模式</a><br>· 通合模式 ( Windows selfaction.com<br>· 満加 to 登录密码:<br>· 輸入密码(E)<br>· 确认密码(E) | 式(₩)<br>身份验证和 SQL Server 身份验证)(M)                  |
| 模式 输入 sa 密码<br>ف证模式<br>选择身份验证模式。<br><sup>①</sup> Windows 身份验证模式<br><sup>①</sup> 福合模式 (Windows )<br>添加 ta 登录密码:<br>输入密码(E)<br>确认密码(E)                                                                                                    | 式(₩)<br>身份验证和 SQL Server 身份验证)(M)                  |
| 模式 输入 sa 密码                                                                                                    | 式₩/<br>财份验证和 SQL Server 身份验证)(M)                   |

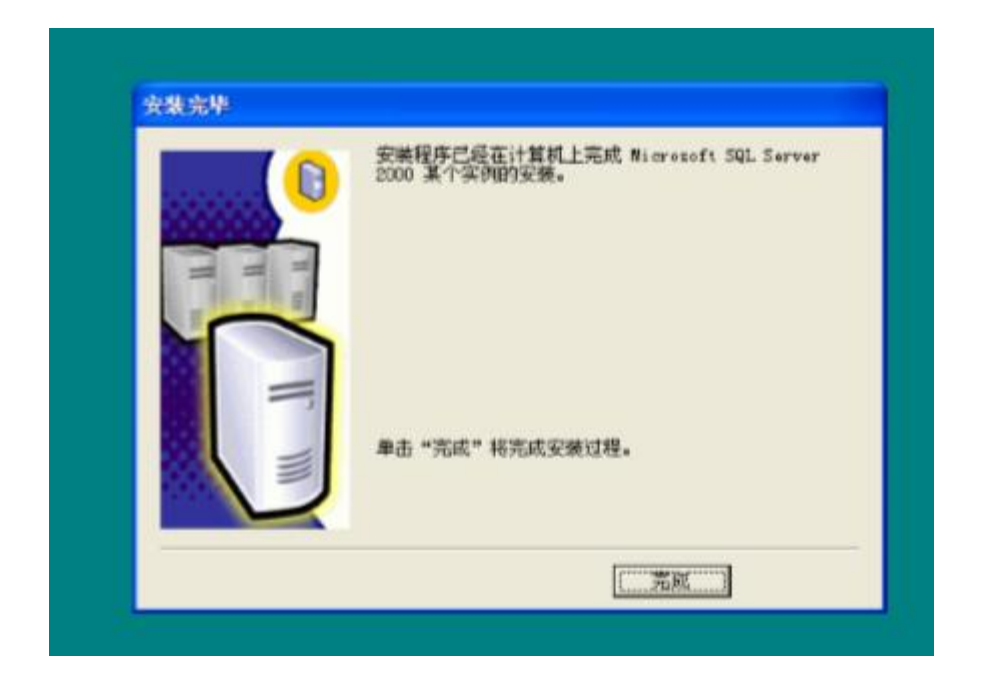